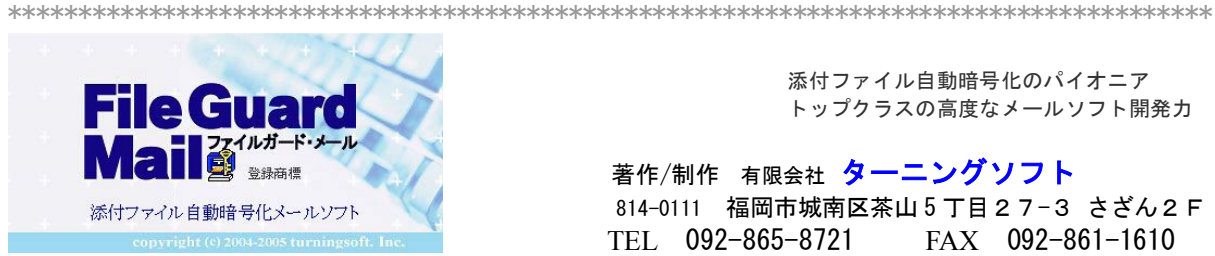

添付ファイル自動暗号化のパイオニア トップクラスの高度なメールソフト開発力

著作/制作 有限会社 ターニングソフト 814-0111 福岡市城南区茶山5丁目27-3 さざん2F TEL 092-865-8721 FAX 092-861-1610 http://www.fgm.jp

防ぎようの無い・必ず発生する! うっかりミスでの情報漏えいを防ぐ世界唯一の

添付ファイル自動暗号化メールソフト **FileGuard Mail** 

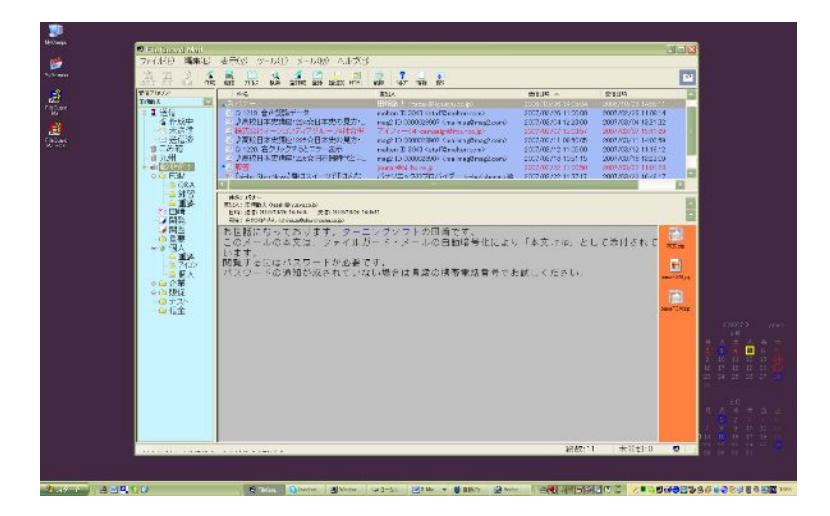

導入理由・・・これで決めた!

『防ぎようの無い『うっかりミス』での情報漏洩を防ぎます』 『一番簡単に使えて効果満点』 『受信者が使用するメールソフトは何でもOK』

添付ファイル自動暗号化(本文は自動暗号化または、その都度暗号化) 『これは便利』・・・使えば使うほど分かる便利な機能を豊富に搭載。

|                                                          | 2#L201 P2 # H B                                                          |
|----------------------------------------------------------|--------------------------------------------------------------------------|
| お申し込みライセンス数                                              |                                                                          |
| 811 /-1-7 FUR                                            |                                                                          |
| (12) パスワード (手角美数                                         | 38532P0)                                                                 |
| 793. 4                                                   |                                                                          |
| 235                                                      |                                                                          |
| 御住著                                                      |                                                                          |
| 18.                                                      | Fax                                                                      |
| #####                                                    | Ð                                                                        |
|                                                          |                                                                          |
|                                                          | 编式                                                                       |
| <ol> <li>1) 10メールアドレス向きにつく<br/>なお、ワイヤンド語書には影響</li> </ol> | マンス経費を設計リティルとして勝利化して通行いたします。<br>通信のダウシアード同した、バメワード課題も記載されております。          |
| (2) シイヤン×記載を行時にはこの                                       | いはオードで編号化して進行します。                                                        |
|                                                          |                                                                          |
|                                                          |                                                                          |
|                                                          | 814-0111 福岡市城南区茶山 G T 約27-3 まざん 2 F<br>18L (82-965-8221 FAX (82-961-1810 |

| ダウンロード方法          |    |   |   |   | 2  |
|-------------------|----|---|---|---|----|
| インストール方法          |    |   |   |   | 4  |
| 初期設定              |    |   |   |   | 5  |
| 設定は正しいのにメール送受信できな | ۲, |   |   | • | 7  |
| 使用概略              |    |   |   |   | 8  |
| 本文の暗号化            |    |   |   |   | 10 |
| 添付ファイル自動暗号化パスワード事 | 前  | 登 | 録 |   | 12 |

### 販売エージェントと購入契約締結されましたユーザー様

### ダウンロード方法

ダウンロードサイト http://www.fgm.jp/down.html に

アクセスすると【使用許諾約定書】が画面に表示されます。 (下図)

最後までお読みになり、**同意される場合**は

を押すと・・・図1)が開きます。

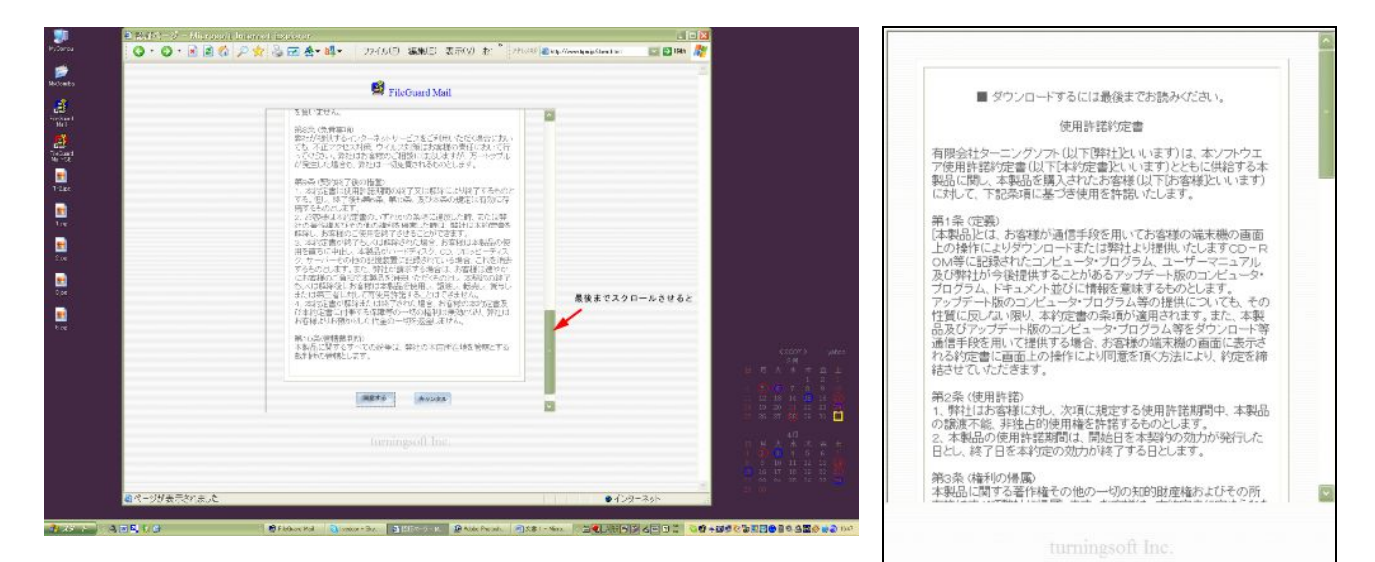

同意する

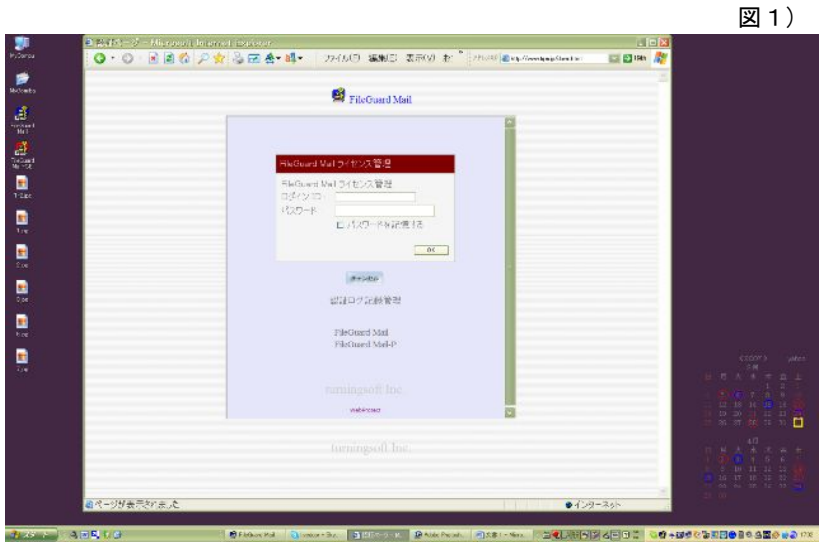

FileGuard Mail ライセンス管理 FileGuard Mail ライセンス管理 ログイン ID: パスワード: ロパスワードを記憶する OK

御社にお渡しいたしておりま す 【ログインID・パスワード】 を入力してOKを押すと 図2)が開きます。

|                                                                                                    | ALCONTROLATION<br>ALCONTROLATION<br>名介 日本 山田 ・ フォルウ 知知日 表示公 刊 <sup>2</sup> (PUD) Benchmanner                                                                                                    | 図 2 )                                                                                                    |
|----------------------------------------------------------------------------------------------------|----------------------------------------------------------------------------------------------------|----------------------------------------------------------------------------------------------------|
| 2<br>3                                                                                                    | FileGord Mel                                                                                                    | Download を押す。                                                                                                    |
|                                                                                                    | Province of the control of the control of the cont | ファイルのダウンロード - セキュリティの警告         このアイルを実行または保存しますか?         ごのアイルを実行または保存しますか?         ご知道 デブリケーション、384 MB         発信元 www.fem.p         実行(P)       保存(S)         キャンセル         ジン インターネットのファイルは気に立たますが、このファイルの推測はコンピューダに問題         インターネットのファイルは気に立たますが、このファイルの推測はコンピューダに問題         インターネットのファイルは気に立たますが、このファイルの推測はコンピューダに問題         インターネットのファイルは気に立たますが、このファイルの推測はコンピューダに問題         インターネットのファイルは気に立たますが、このファイルの推測はコンピューダに問題         インターネットのファイルは気に立たますが、このファイルの推測はコンピューダに問題         インターネットのファイルは気に立たますが、このファイルの推測はコンピューダに問題         インターネットのファイルは気に立たますが、このファイルの推測はコンピューダに問題         インターネットのファイルは気に立たますが、このファイルの推測はコンピューダに問題         インターネットのアイルは気に立たますが、このファイルの推測はコンピューダに問題         インターホットのマイクレスロマイングを合い、金融性の見知 |
| ■<br>ページが表示されら<br>1011<br>1011<br>1 | formingsoil for.                                                                                                    | この状態で次(4ページ)へ                                                                                                    |

下記の手順でダウンロードします。

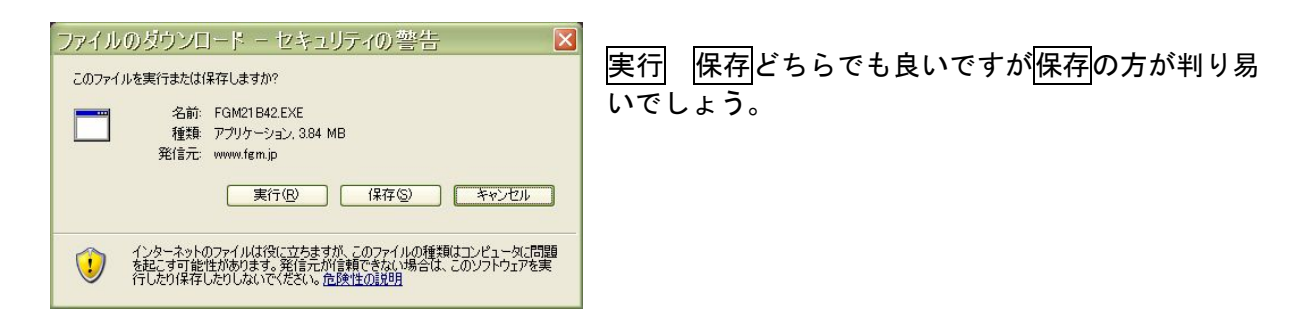

| 名前を付けて                                          | 保存          |               |            |         | ? 🔀             |   |
|-------------------------------------------------|-------------|---------------|------------|---------|-----------------|---|
| 保存する場所①:                                        | 🞯 デスクトップ    |               | <b>v</b> G | 1 📂 🖽 🗸 |                 | = |
| 最近使ったファイル<br>「<br>デスクトップ<br>マイドキュメント<br>MyCompu | [ 국イドキュメント  | E             |            |         |                 | , |
| マイ ネットワーク                                       | ファイル名(N):   | FGM21 B42 EXE |            | ~       | (保存( <u>S</u> ) |   |
|                                                 | ファイルの種類(工): | アプリケーション      |            | ~       | キャンセル           |   |

デスクトップなどに保存します。

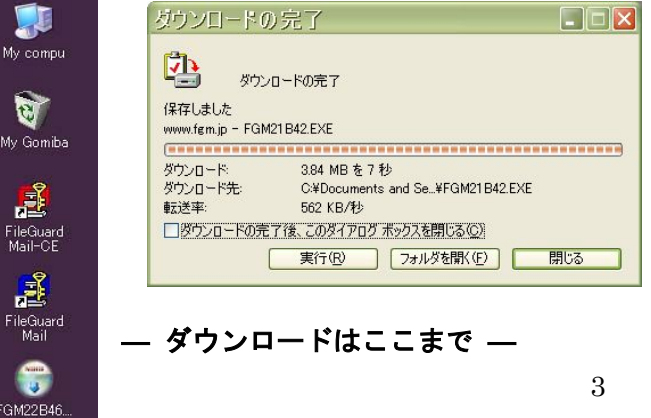

デスクトップに保存(ダウンロード)した 場合 デスクトップ画面に FGM インストーラ が追加されます。

# インストール方法 デスクトップ等に表示された FGM インストーラ 開いているファイル - セキュリティの誉告 × 発行元を確認できませんでした。このソフトウェアを実行しますか? 名前: FGM21B43.EXE 発行元: 不明な発行元 種類: アプリケーション 実行を押す。(インストール時間8秒程度) 発信元: C:¥Documents and Settings¥Owner¥デスクトップ 実行(B) キャンセル ■この種類のファイルであれば常に警告する(W) このファイルには、発行元を検証できる有効なデジタル署名がありません。信頼で きる発行元のソフトウェアのみ実行してください。 実行することのできるソフトウェアの詳細を表示します。 8 🦉 FileGuard Mail Ver.2.1.48 セットアップ:インストール フォ... 🕒 🗆 🛛 FileGuard Mail Ver 2143を以下のフォルダにインストールします。異なったフォルダ にインストールする口は、優知)を押して、別のフォルダを選択してださい。 トールを始める口は インストール」を分いランに下さい。 -インストール先 フォルダ 参照(R)... C:¥Program Files¥FileGuard Mail インストールを押す。 必要なディスクスペース: 61MB 利用可能なディスクスペース: 42GB キャンセル Nullsoft Install System v2.21 インストール

| 第 FileGuard Mail Ver.2.1.48 セットア ▼<br>デスクトップにショートカットを作成しますか? | (デスクトップに 🧾 を置きますか?) |
|--------------------------------------------------------------|---------------------|
|                                                              | はい(任意)を押す。          |

| 閉じる      |              |
|----------|--------------|
|          |              |
| インストール完了 | <b>゙</b> です。 |

**— インストールはここまで —** 

# 初期設定

デスクトップにある <sup>国会</sup>をクリック または【スタート】→【プログラム】→【FileGuard Mail】をクリックすると起動されますが <mark>初回のみ</mark>【ファイルガード・メール起動パスワードの設定】が表示されます。

| ファイルガード・メール起動パスワードの設定       | è 🛽 🛛 |
|-----------------------------|-------|
| ファイルガード・メール起動時のパスワードを設定します。 | ОК    |
| ※起動時のパスリードは必ず指定してたさい。       | キャンセル |
| パスワード                       |       |
| パスワード確認                     |       |

[起動パスワード]はご自身でお決めになるものです。 メモをするなど<mark>絶対に忘れないように</mark>してください。

[起動パスワード]はメール送信時の添付ファイル暗号化パスワード設定欄の守秘を兼ねています。(※13 ページ参照) 起動時に不要であれば【ツール】→【ファイルガード・メールの基本設定】→【オプション】で外せます。

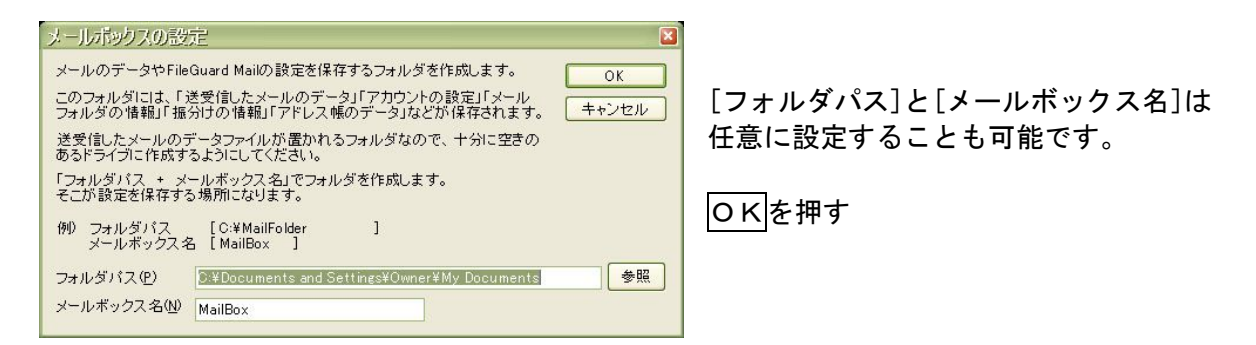

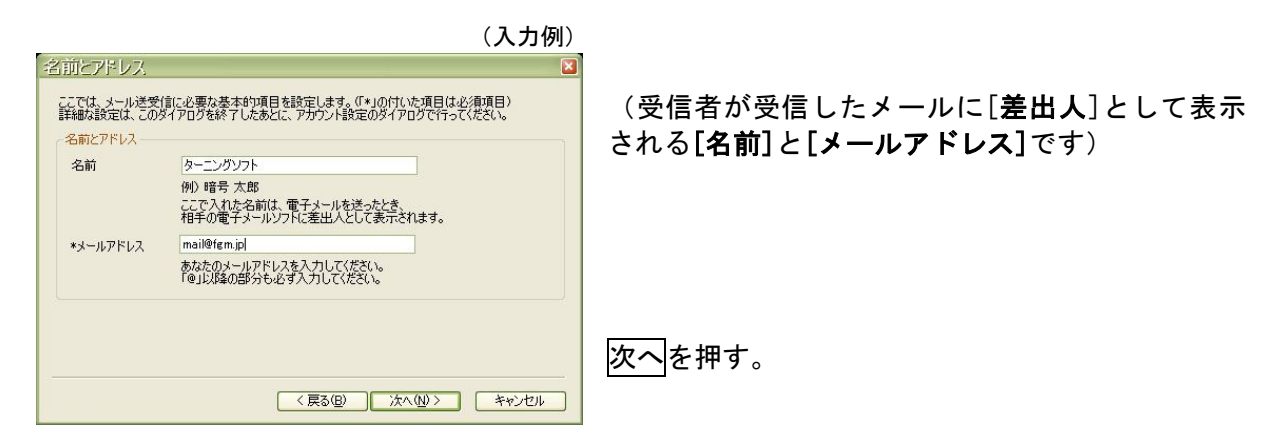

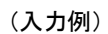

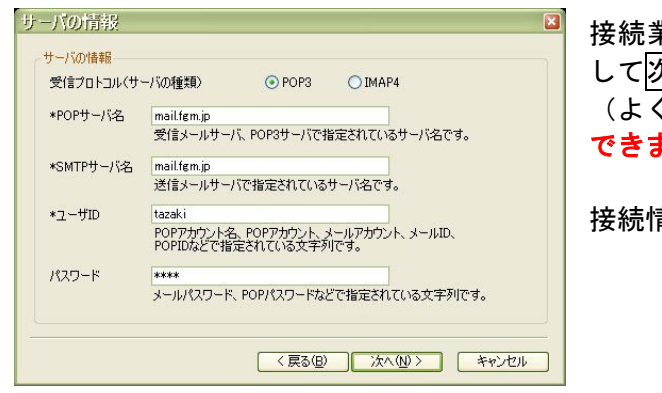

接続業者から知らされたサーバ情報4箇所を入力 して次へを押す。 (よく確認してください。一箇所でも間違うと接続 できません)

接続情報を確認したら次へを押す

独自ドメイン(例 mail@fgm.jp)を使用して送受信する場合、迷惑メール対策のために ご契約プロバイダによっては起動後に設定変更の必要があります。(※8ページ参照)

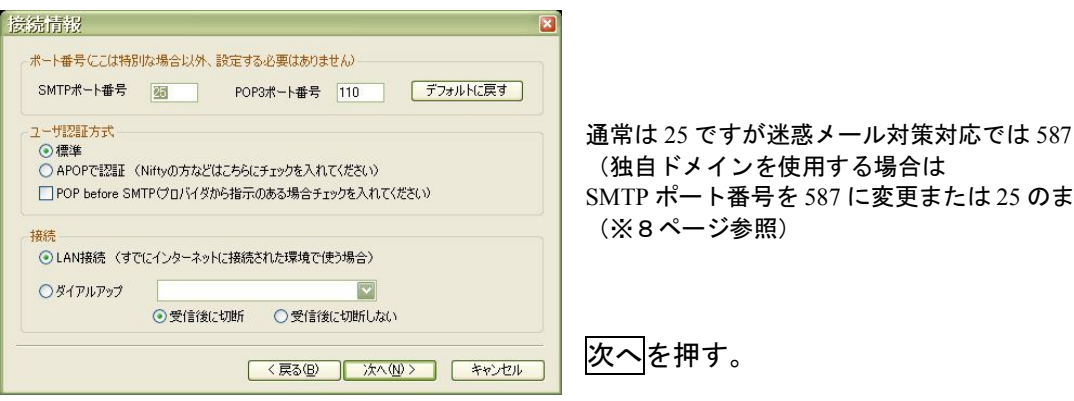

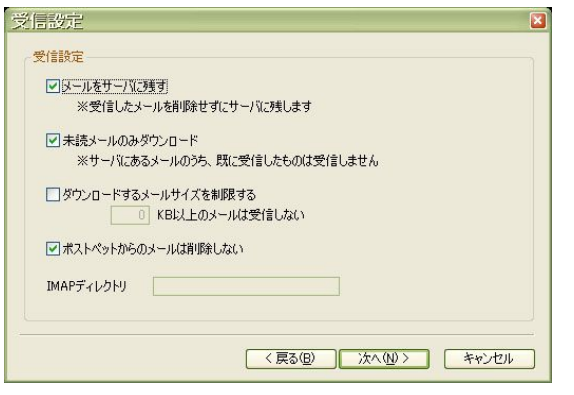

SMTP ポート番号を 587 に変更または 25 のまま)

1台のパソコンだけでメール(アカウント)を使用 する場合は特に理由がない限り、メールをサーバに 残さないようにした方が良いでしょう。

他のパソコンでも同一アカウントを使用する場合 は、主に使用するパソコンの[メールをサーバに残 す] チェックをはずし、その他のパソコンにはチェ ックを入れます。

次へを押す。

|                                               | (入力例)  |
|-----------------------------------------------|--------|
| アカウント名                                        | ×      |
| アカウント名                                        |        |
| この設定につける名前を入力してください。                          |        |
| *アカウント名 田崎敏夫                                  |        |
| ここで設定した名前がメーラーの左上の「アカウント」を選択するときの<br>名前になります。 |        |
| ▶ 新着メールの自動受信に追加する                             |        |
|                                               |        |
|                                               |        |
|                                               |        |
| (戻る(四)) 完了                                    | ++>+UI |

— 初期設定はここまで —

............ ................

【ツール】→【アカウントの設定】(上図のアカウント名はここに入ります) FileGuard Mail 本体左ツリー部

| <b>アカウントの設定</b><br>ターニングッフト<br>ターニングッフト<br>日間<br>ターニングッフト 田崎<br>ターニングッフト2<br>info@kyusyu<br>hakata | アカウント名(4)         田崎敏夫           アカウント指領         指統情報目         受信設定         逆信設定         作成設定           名前         田崎敏夫               名前         田崎敏夫                 名前         田崎敏夫 | 武田 金田 田 田 田 田 田 田 田 田 田 田 田 田 田 田 田 | ■ 1119 Gitard Mail<br>T77 / ル(E) 編集(E)<br>注文信 文信 近回 (mi)<br>受信アかつント<br>田甸敏夫 ●<br>■ 送信<br>・ 本 送信<br>・ この箱<br>・ ひん梢<br>● G&A<br>● FGM<br>● G&A<br>● # 日崎<br>● 年間<br>● 年間<br>● 年間<br>● 年間<br>● 年間<br>● 年間<br>● 年間<br>● 年間<br>● 年間<br>● 年間<br>● 年間<br>● 年間<br>● 年間<br>● 年間<br>● 年間<br>● 年間<br>● 年間<br>● 年間<br>● 日間<br>● 日間<br>● | *** で<br>表示(ソ) で<br>「<br>ので<br>ので<br>ので<br>ので<br>ので<br>ので<br>ので<br>ので<br>ので<br>ので | Control - 70514     Control - 70514     Control - 70514     Control - 70514     Control - 70514     Control - 70514     Control - 70514     Control - 705     Control - 705     Control - 7 |
|----------------------------------------------------------------------------------------------------|----------------------------------------------------------------------------------------------------|-------------------------------------|----------------------------------------------------------------------------------------------------|-----------------------------------------------------------------------------------|----------------------------------------------------------------------------------------------------|
| <u>لم</u>                                                                                          | 「新規追加」 二ピー 更新 削除 開じる                                                                                                    |                                     |                                                                                                    |                                                                                   |                                                                                                    |

# 設定は正しいのにメール送受信できない

ご契約のプロバイダで迷惑メール対策として始めた OP25B による影響ではないかと思われます。

ご契約プロバイダのドメインを使用せず独自ドメイン(例 mail@fgm.jp)を使用して送受信する 場合に設定変更しなければならない場合があります) 接続できない場合、ご契約のプロバイダにお問い合わせください。

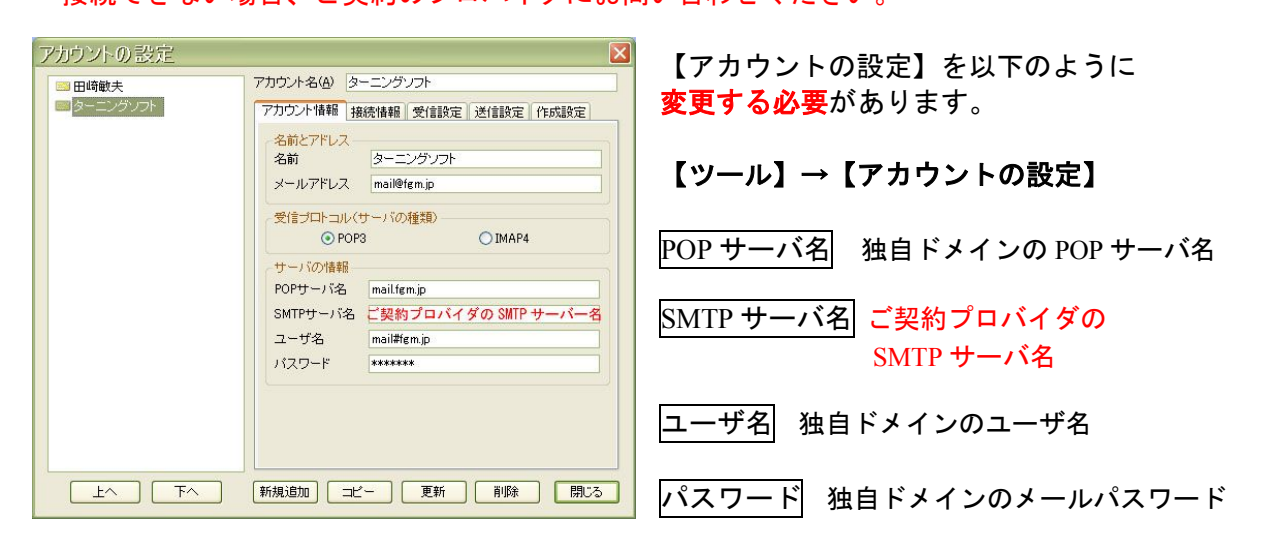

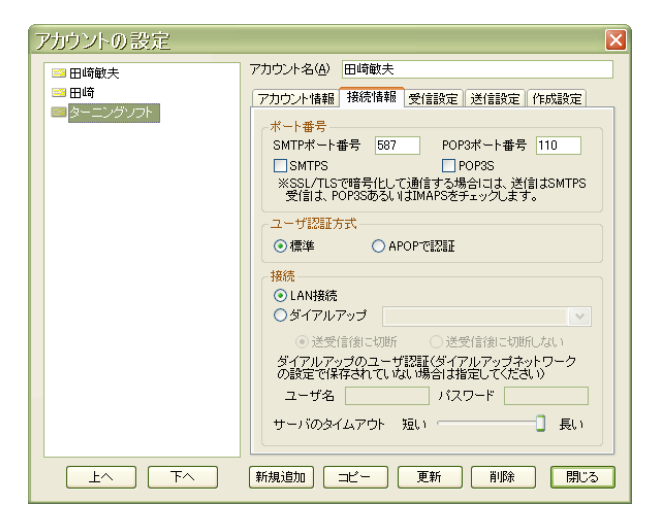

#### 【接続情報】

SMTP ポート番号(25)を(<mark>587</mark>)に変更 または <mark>25</mark> のまま

※ Jcom での設定 ([SSL]を使用の場合)
 SMTPS にチェックをいれて(465)に変更。
 【アカウント情報】は Jcom 指定のまま。
 【送信設定】は SMTP 認証を行うにチェック。

FileGuard Mail は[STATTLS]に対応しています。 ポートは自由に指定できます。

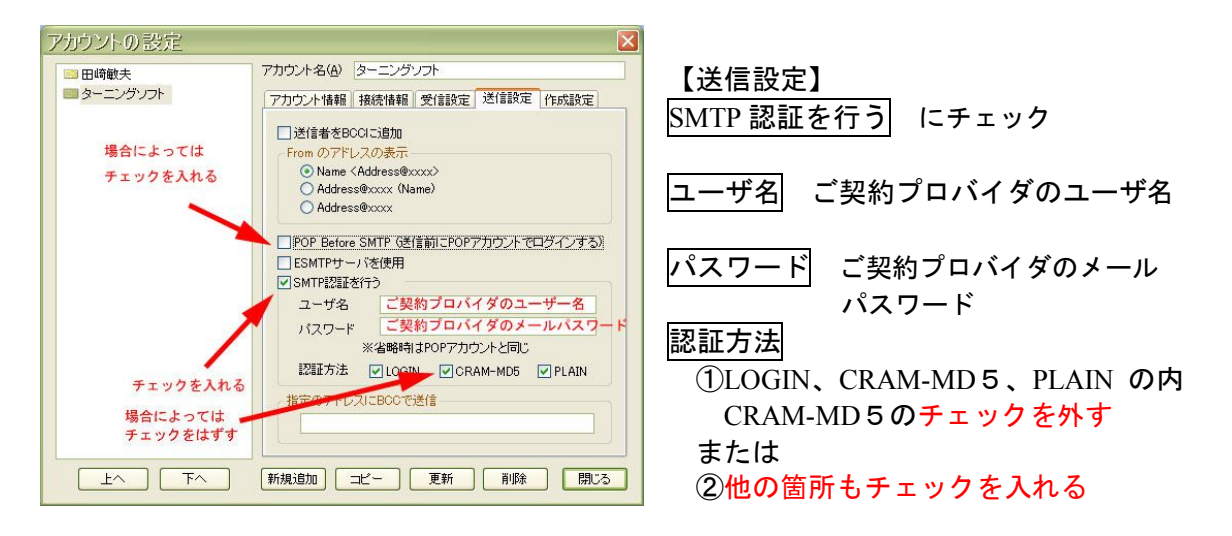

※ 【ESMTP サーバを使用】にチェックを入れる場合もあるようです。
 ※ 「指定のアドレスに BCC で送信」欄が空白でなく「O」と表示されていれば削除します。

使用概略

## 送信者側

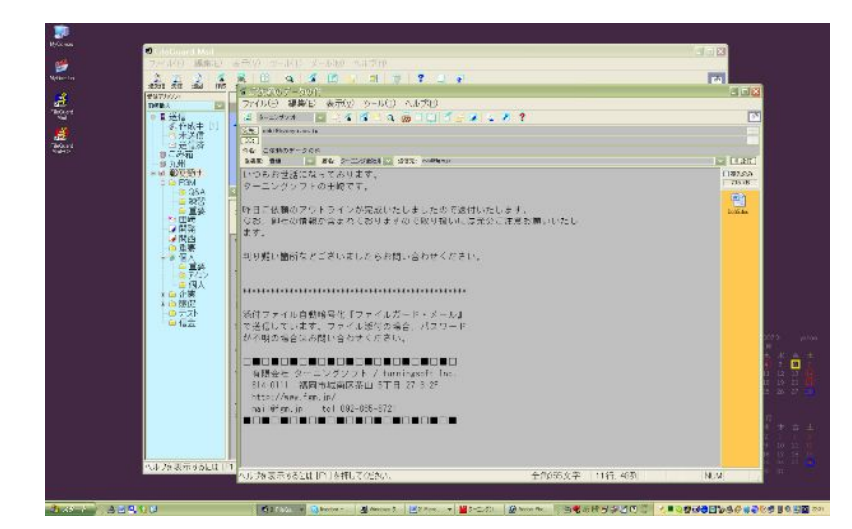

#### 送信メールに本文を記載して添付 ファイルがある場合には添付しま す。

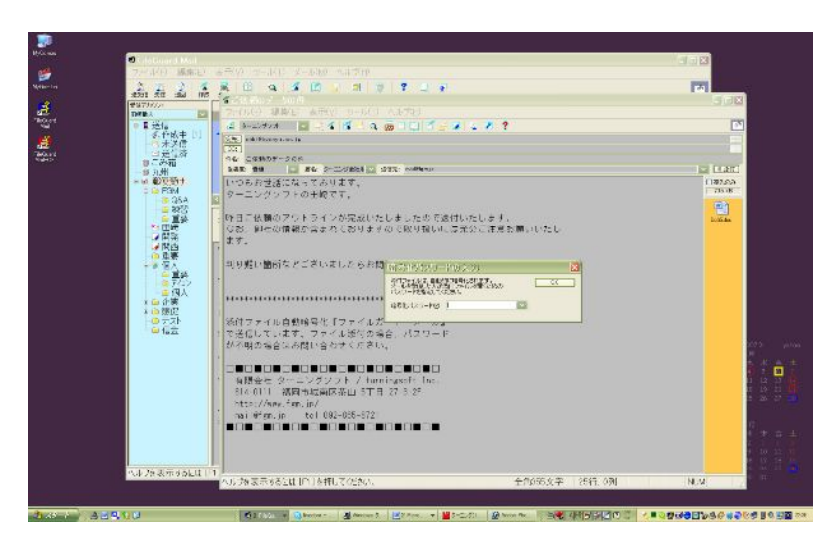

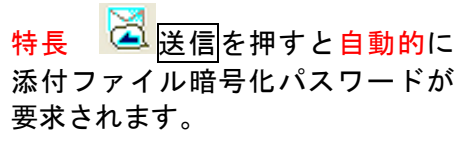

| 添付ファイルは、E | 自動的に暗号化されます。<br>ちが添けファイルを閉くための | ОК |
|-----------|--------------------------------|----|
| バスワードを指定  | してください。                        |    |
| 暗号化バスワード  | (P)                            | ~  |

(送信先すべてに同じパスワードを使用 する場合は、何も表示されずに自動的に 暗号化されて送信されます)

(※ 暗号化しないで送信する場合や暗号化実対応の携帯電話に送信する場合は入力左上の区を押します)

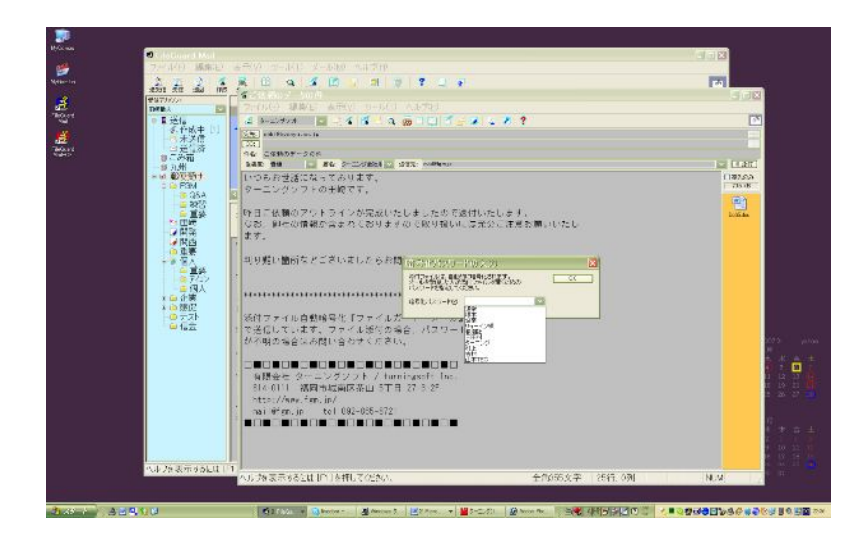

図のように事前登録した送信先の 暗号化パスワードをプルダウンか ら選択することもできます。 (※13ページ参照) (パスワードを直接入力すること もできます)

ОККББ(С)(С)(С)(С)(С)(С)(С)(С)(С)(С)(С)(С)(С)(С)(C)(C)(C)(C)(C)(C)(C)(C)(C)(C)(C)(C)(C)(C)(C)(C)(C)(C)(C)(C)(C)(C)(C)(C)(C)(C)(C)(C)(C)(C)(C)(C)(C)(C)(C)(C)(C)(C)(C)(C)(C)(C)(C)(C)(C)

## 受信者側

IKE .

erion - soll in the base of the total

1000 キシンクするとエラー要求 両校日本光調ビンタカ日本光の見方・ 大会社・アンティアグル・プロとつが 内島に日本ア島ローンのウォアの日本

Children V - Salah S. La Vala - Salah Salah Salah Salah Salah - Marija - Salah Salah Salah Salah Salah - Marija - Salah Salah 5 形世話になってま ングソフトの田国<sup>120011</sup> 昨日こ前頭のアウトライ なお、御社の情報が含ま

添付ファイル自動毎日化『ファイルボード・メール』 で送信しています。ファイル添付の場合、パスワート が不明の場合はお問い合わせください。

城南区省田 5丁月

林本語に 小瓶採用本文書写・224 の 1210 会素質はデータ

5

**H** 

特長 暗号化されて送信されて来た添付ファイルは Outlook Express などのすべての メールソフトで復号できます。(Windows XP / Windows Vista 以外は解凍ソフトをインストール)

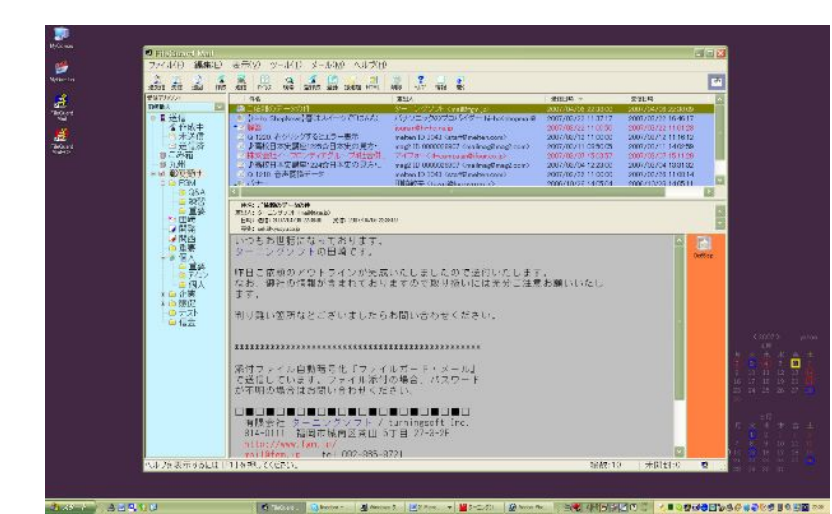

添付ファイル付のメールとして 受信

添付ファイルをクリックすると 下図のようにパスワードを要求 されます。

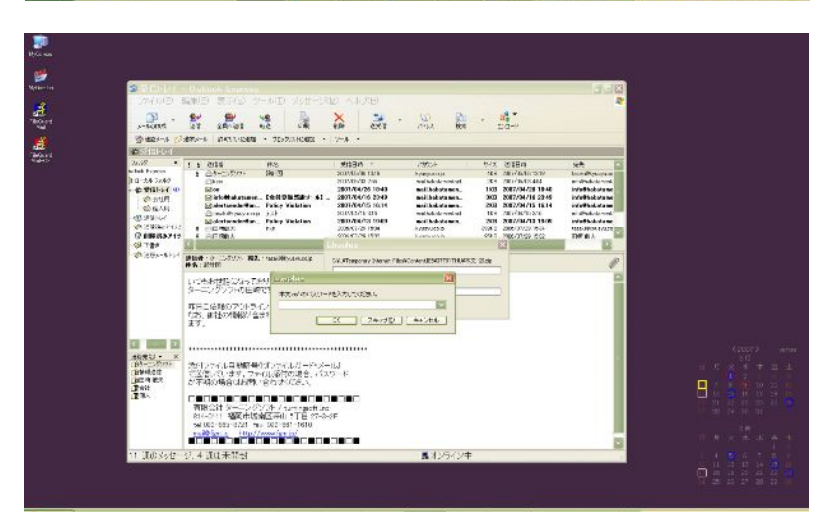

40.01 ( 60.015

Outlook Express で受信した場合

| Lhaplus     |                  |
|-------------|------------------|
| '本文.txt' の. | パスワードを入力してください。  |
| I           | ×                |
|             | OK スキップ(©) キャンセル |
| パスワ-        | ードを入力すると暗号化      |
| された         | 添付ファイルが復号化       |
| (暗号角        | 解除)されて開きます。      |

FileGuard Mail で受信した場合も同 様

※万一、うっかりミスなどで誤送信した場合、添付ファイルはパスワードを入力しないと見ることができません。 FileGuard Mail は防ぎようの無い【うっかりミスでの情報漏えい防止に対応できる】 世界唯一のメールソフトとして高く評価されています。

-123

-

情報漏えい対策は最優先事項、根拠の無い安心は危険です。即刻、FileGuard Mail の使用をお勧め いたします。

## 本文の暗号化

他のメールソフトの本文暗号化機能は受信者の本文欄に訳の分からない文字化け表示がなされ、 ウイルスと勘違いされて削除される危険性が潜んでいました。 大切なメールを削除されてしまっては通信手段の意味をなしません。

特長 『本文を送信時に自動的に添付ファイルとし、受信者の本文欄には事前に入力した ②→受信者にハッキリと読める日本語の文章を表示する』ことで解決いたしました。 なお、この文章(コメント)は送信者が自由に書き換えることもできます。

#### 送信者側

本文を送信の都度暗号化する場合は暗号化アイコン をクリックして 送信を押します。 また、①→【本文の暗号化をデフォルトでONにする】にチェックを入れると 送信するすべての本文を自動的に暗号化します。(下段※1参照) 《送信控えの本文は暗号化しない》にチェックを入れると送信済みフォルダの本文は暗号化されません。

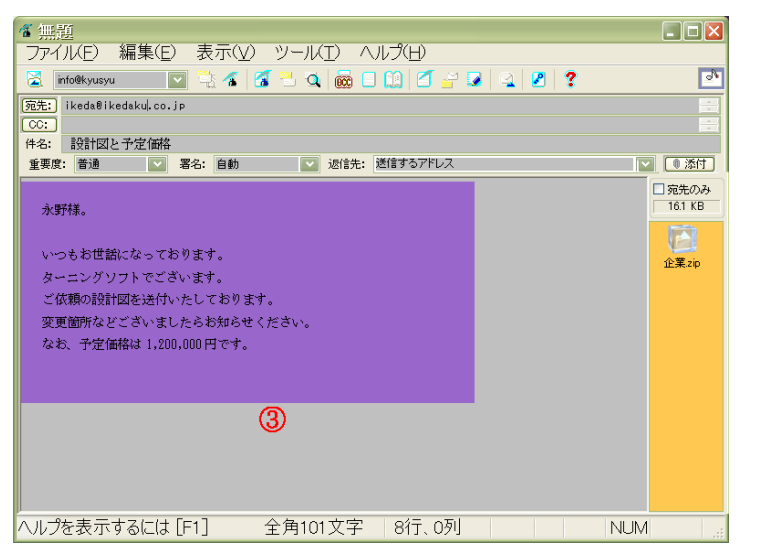

下図右は【ツール】【メールエディタの設定】【オプション】

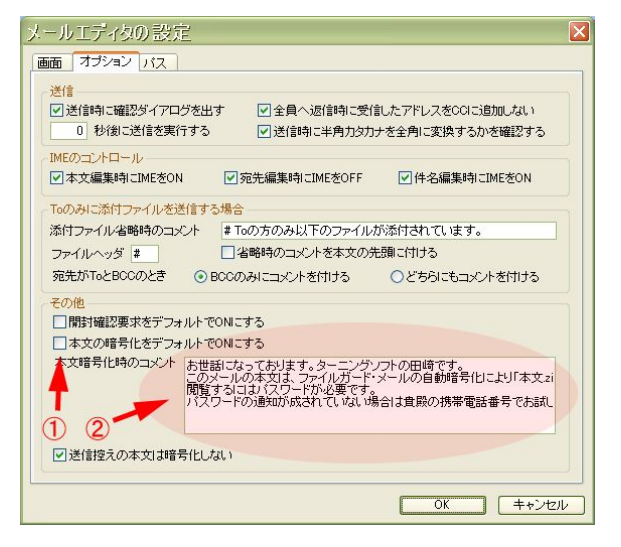

### 受信者側

受信者がメールを受信すると事前設定した2→ **コメントが自動的に本文欄に**表示され

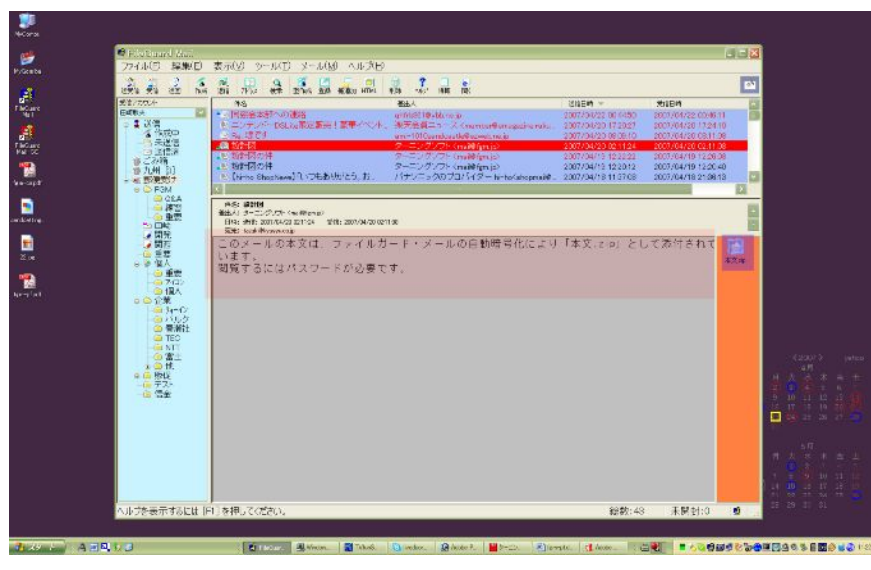

左上図③ 内の本文は 自動的に暗号化されて 左図 の添付ファイルに なっています。

※1最近、多くの企業が情報漏えい 対策として取引先に要請している。 『内容はメール本文ではなく別に Word などで記述し、パスワード保護 を行って、添付ファイルとして送信』 などの面倒な作業は一切必要なく、 企業信頼度は飛躍的にアップします。

10

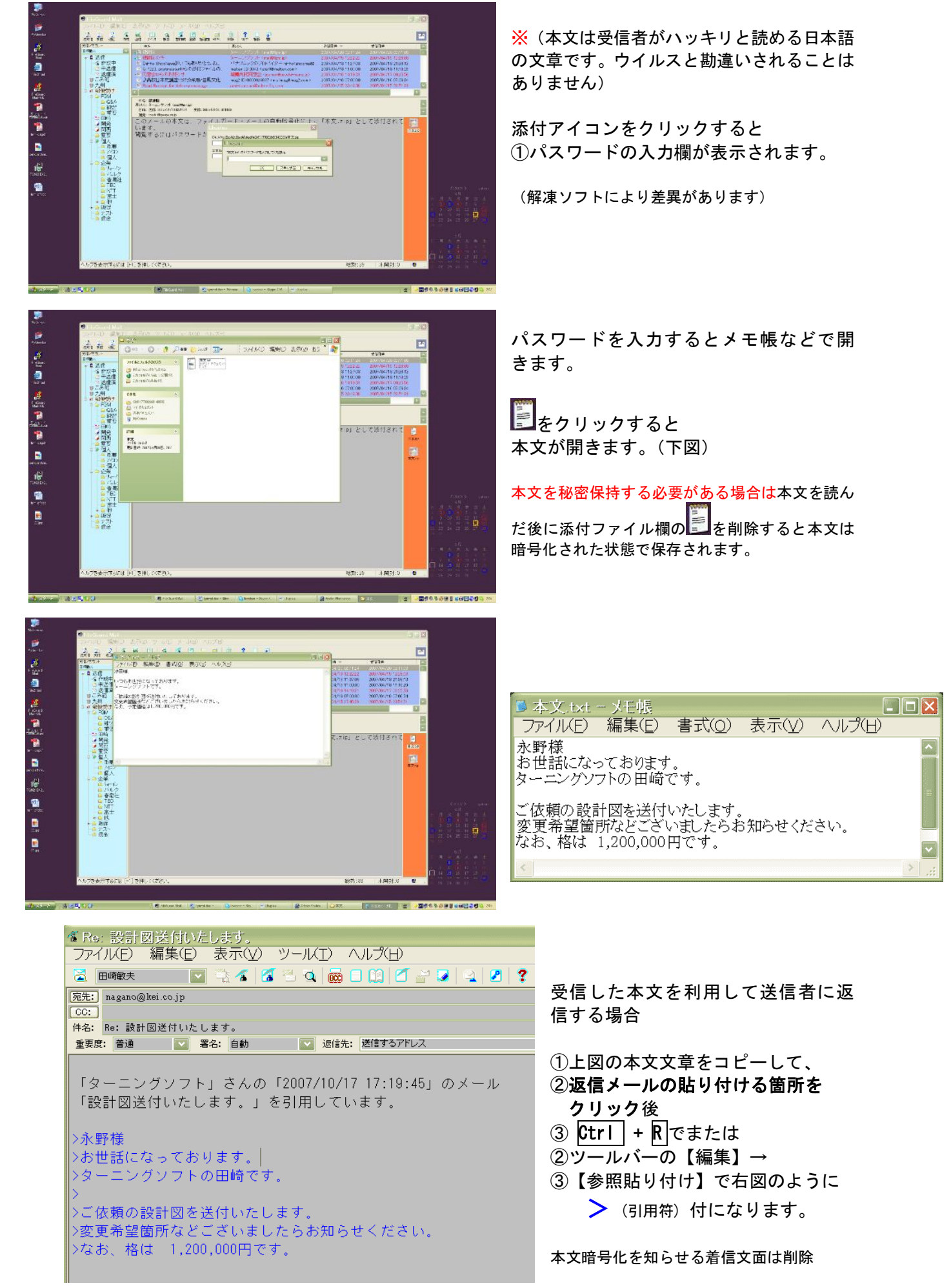

# 特長 添付ファイル自動暗号化パスワード事前登録

受信者が日常的に使用しているパスワードを**事前に登録**しておくと受信者がパスワード覚えや すいので便利です。

登録するには【ツール】→【暗号化パスワード】をクリックすると③起動パスワード入力欄が表 示されます。

(暗号化パスワードの設定欄は起動パスワードと同一パスワードで守られています)

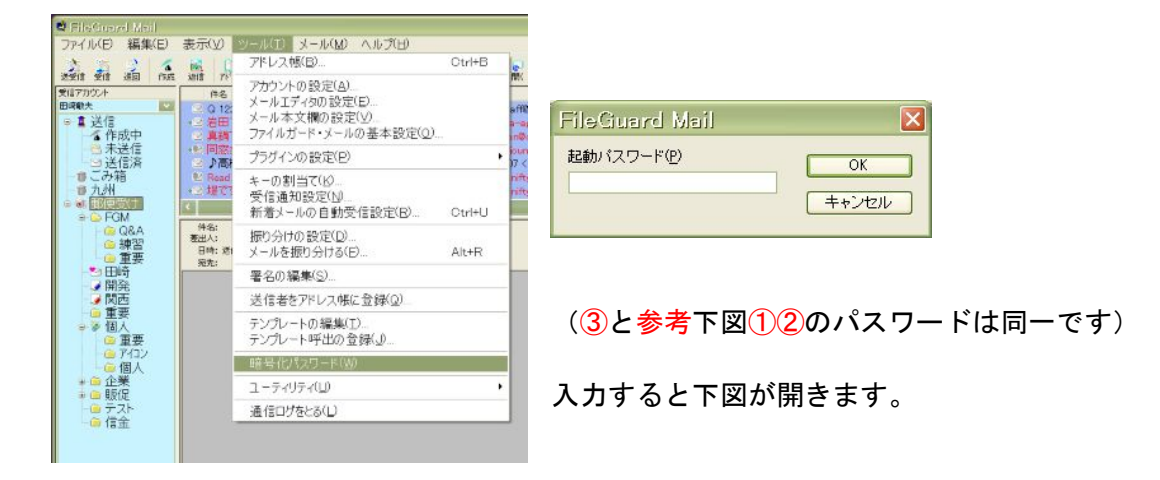

受信者の暗号化パスワードを新規登録する場合追加で下図右が開きます。

| 暗号化パスワードの設定                                                                                                    | 暗号化パスワードの設定                                                                                                    |
|----------------------------------------------------------------------------------------------------|----------------------------------------------------------------------------------------------------|
| ● パスワードを送信時に問い合わせる       道加         通常<br>译本       道加         西原商事<br>ターニングソフト田崎<br>日本電信<br>植木       変更         日本電信       前原除         上へ移動       下へ移動 | ・パスワードを送信時に問い合わせる   通常   第二   第二   第二   第二   パスワード   パスワード   パスワード   パスワード   パスワード   パスワード   キャンセル   ドへ移動   下へ移動 |
| ○標準のパスワードで自動的に送信する<br>標準のパスワード kore                                                                                                    | 標準のパスワードで自動的に送信する           (標準のパスワード           Kore                                                             |
| ✓このパスワード設定画面を起動パスワードで保護する ✓暗号化パスワードを送信済みメールに保存する 閉じる                                                                                                   | <ul> <li>✓ このパスワード設定画面を起動パスワードで保護する</li> <li>✓ 暗号化パスワードを送信済みメールに保存する</li> <li>閉じる</li> </ul>                     |

参考 暗号化パスワード設定欄を守秘するパスワードは[起動パスワード]と共用しています。 下図は【ツール】→【ファイルガード・メールの基本設定】→【オプション】

| 画 オブション その<br>記動パスワードの設定 | の他 バス バックアッコ<br>E | ĵ                     |
|--------------------------|-------------------|-----------------------|
| 現在のパスワード                 |                   | □起動時にバスワードを問い合わせる     |
| 新しいパスワード                 | ****              | アイコン状態から復帰時にパスワードを確認  |
| 確認用                      | ***               | エディタがアイコン状態から復帰時にも確認  |
| 受信の通知                    |                   |                       |
| ☑ダイアログを出す                | 位置指定              | ✔ビーブ音を鳴らす             |
| サウンドを鳴らす                 | D¥20060720 I目PCのC | ドライブ¥音声¥mailwav 参照 再生 |
| □メールが着信した                | らLEDを点滅 点滅(       | の間隔 1000 ミリ科          |
| ⊖ ScrollLock∂            | み ()すべて           | のLEDを使う 〇 ランダムに点派     |
| ☑ごみ箱に振り分け                | たメールは、新著メールと      | してカウントしない             |
| その他                      |                   |                       |
| ■終了時にごみ箱を                | 空にする              | メール表示の履歴記憶数 30        |
| 最適化を促すまでの                | 削除されたメールの数        | 100 削除メールの履歴記憶数 30    |
|                          |                   |                       |

ここで設定しているパスワードは (12)上期3の共通パスワードです。